# 8-Channel Resistive Force Sensor Demo Kit

Demo Kit Software Download link: http://files.uneotech.com:8080/share.cgi?ssid=05hPvnh

#### Hardware spec:58mm x 155mm

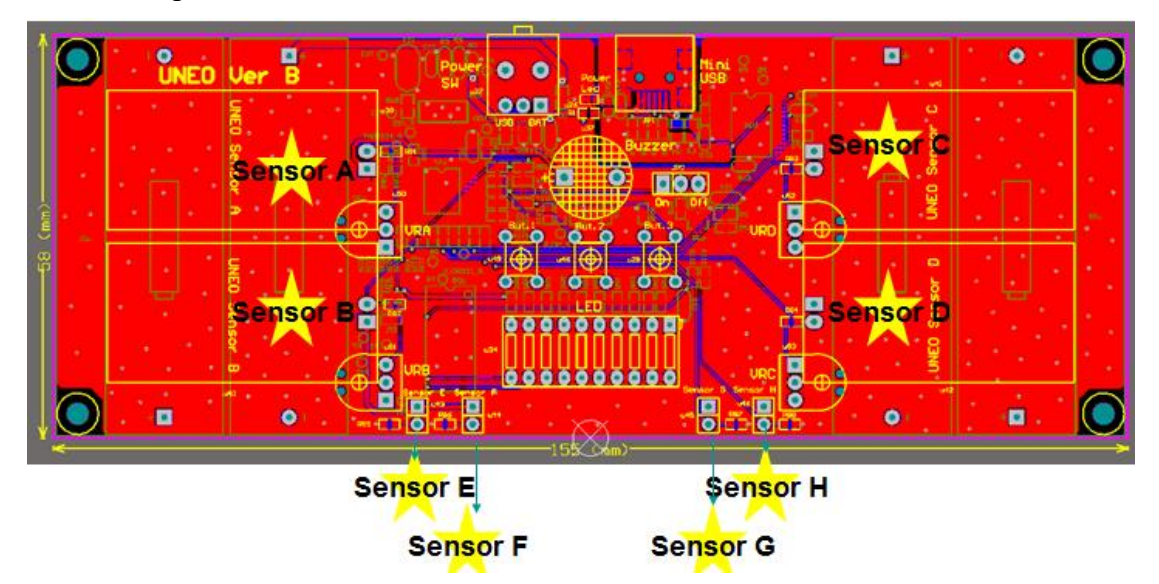

4-Channel VR100K Resistor (Sensor A / Sensor B / Sensor C / Sensor D) 4-Channel Fixed 10K Resistor (Sensor E / Sensor F / Sensor G / Sensor H)

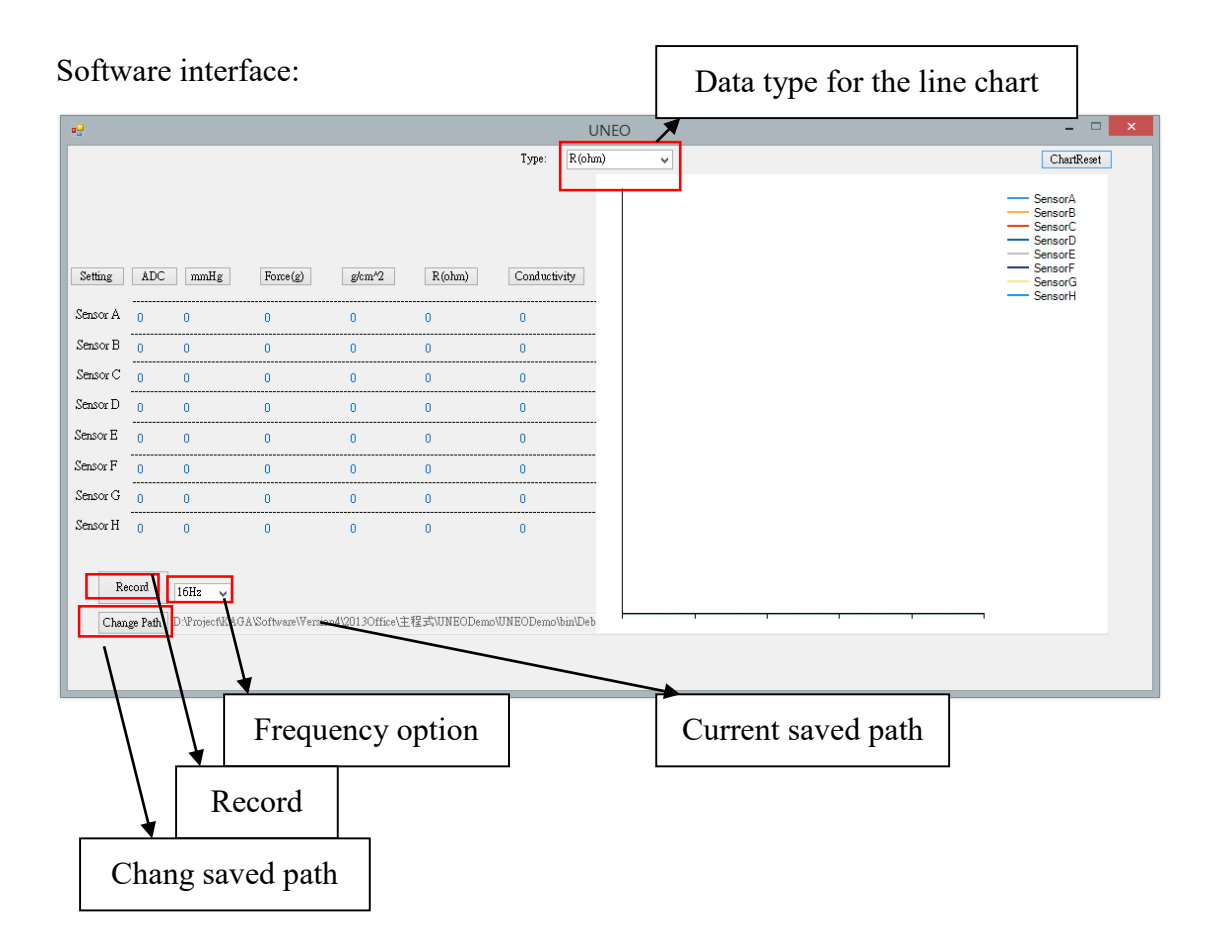

There are five different data types for the line chart (mmHg; Force(g); g/cm<sup>2</sup>; R(ohm); Conductivity) and the line chart image on the software interface can be saved.

Since the value of each data types (mmHg; Force(g); g/cm<sup>2</sup>; R(ohm); Conductivity) should be computed through the value of ADC to find out their relationship, so setting in advance is required when first time use the demo kit and software.

Software setting function:

Step 1: click "Setting", then enter the operation interface .

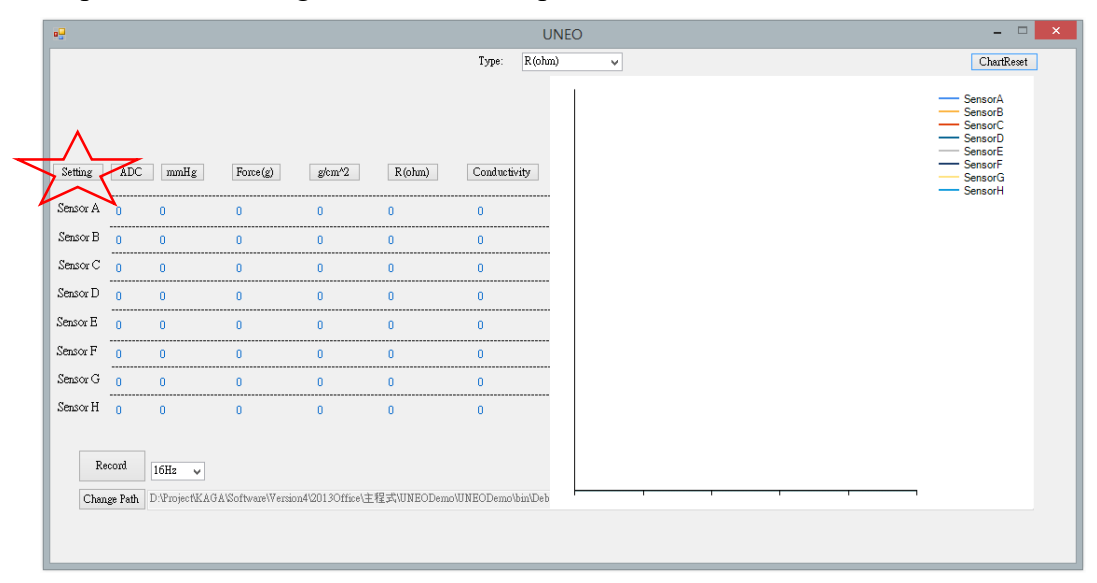

Step 2: Choose the quantity of weight that needs to be calibrated.

| •        |                    |                  |                                 |                                | UNEC                           | )                              |                                |                                |                                |                                |                                |                                | ×                            |
|----------|--------------------|------------------|---------------------------------|--------------------------------|--------------------------------|--------------------------------|--------------------------------|--------------------------------|--------------------------------|--------------------------------|--------------------------------|--------------------------------|------------------------------|
|          |                    |                  |                                 | ✓ Enable<br>Weight(g):<br>0000 | ✓ Enable<br>Weight(g):<br>0000 | ✓ Enable<br>Weight(g):<br>0000 | ✓ Enable<br>Weight(g):<br>0000 | ✓ Enable<br>Weight(g):<br>0000 | ✓ Enable<br>Weight(g):<br>0000 | ✓ Enable<br>Weight(g):<br>0000 | ✓ Enable<br>Weight(g):<br>0000 | ✓ Enable<br>Weight(g):<br>0000 | Enable<br>Weight(g):<br>0000 |
|          |                    | Area(cm^2)<br>20 | (ohm)<br>Ref.Resistor<br>100000 | ADC: 0000                      | ADC: 0000                      | ADC: 0000                      | ADC: 0000                      | ADC: 0000                      | ADC: 0000                      | ADC: 0000                      | ADC: 0000                      | ADC: 0000                      | ADC: 0000                    |
|          | ADC Check and Save | g/cm*2           | R(ohm)                          | Update                         | Update                         | Update                         | Update                         | Update                         | Update                         | Update                         | Update                         | Update                         | Update                       |
| Sensor A | 0                  | 0.25             | 100000                          | 50 ; 86                        | 100 ; 147                      | 150 ; 215                      | 200 ;437                       | 250 ; 656                      | 300 ; 779                      | 350 ; 847                      | 400 ;887                       | 450 ; 101                      | 4 500 ; 1017                 |
| Sensor B | 0                  | 0.25             | 100000                          | 50 ; 90                        | 100 ; 180                      | 150 ; 280                      | 200 ; 380                      | 250 ; 480                      | 300 ; 580                      | 350 ; 680                      | 400 ; 780                      | 450 ;880                       | 500 ; 980                    |
| Sensor C | 0                  | 0.25             | 100000                          | 50 ; 90                        | 100 ; 180                      | 150 ; 280                      | 200 ; 380                      | 250 ; 480                      | 300 ; 580                      | 350 ; 680                      | 400 ; 780                      | 450 ;880                       | 500 ; 980                    |
| Sensor D | 0                  | 0.25             | 100000                          | 50 ; 90                        | 100 ; 180                      | 150 ; 280                      | 200 ; 380                      | 250 ; 480                      | 300 ; 580                      | 350 ; 680                      | 400 ; 780                      | 450 ;880                       | 500 ; 980                    |
| Sensor E | 0                  | 0.25             | 10000                           | 50 ; 90                        | 100 ; 180                      | 150 ; 280                      | 200 ; 380                      | 250 ; 480                      | 300 ; 580                      | 350 ; 680                      | 400 ; 780                      | 450 ; 880                      | 500 ; 980                    |
| Sensor F | 0                  | 0.25             | 10000                           | 50 ; 90                        | 100 ; 180                      | 150 ; 280                      | 200 ; 380                      | 250 ; 480                      | 300 ; 580                      | 350 ; 680                      | 400 ; 780                      | 450 ; 880                      | 500 ; 980                    |
| Sensor G | 0                  | 0.25             | 10000                           | 50 ; 90                        | 100 ; 180                      | 150 ; 280                      | 200 ; 380                      | 250 ; 480                      | 300 ; 580                      | 350 ; 680                      | 400 ; 780                      | 450 ;880                       | 500 ; 980                    |
| Sensor H | 0                  | 0.25             | 10000                           | 50 ; 90                        | 100 ; 180                      | 150 ; 280                      | 200 ; 380                      | 250 ; 480                      | 300 ; 580                      | 350 ; 680                      | 400 ; 780                      | 450 ;880                       | 500 ; 980                    |
|          |                    |                  |                                 |                                |                                |                                |                                |                                |                                |                                |                                |                                |                              |
|          |                    |                  |                                 |                                |                                |                                |                                |                                |                                |                                |                                |                                |                              |

| •        |                    |            |                       |            | UNEC       | )          |            |            |            |            |            |            |            | × |
|----------|--------------------|------------|-----------------------|------------|------------|------------|------------|------------|------------|------------|------------|------------|------------|---|
|          |                    |            |                       | 🖌 Enable   | 🖌 Enable   | ✔ Enable   | ✓ Enable   | 🖌 Enable   | 🖌 Enable   | ✓ Enable   | ✓ Enable   | 🗌 Enable   | Enable     |   |
|          |                    |            |                       | Weight(g): | Weight(g): | Weight(g): | Weight(g): | Weight(g): | Weight(g): | Weight(g): | Weight(g): | Weight(g): | Weight(g): |   |
|          |                    | Area(cm^2) | (ohm)<br>Ref.Resistor | ADC:       | ADC:       | ADC:       | ADC:       | ADC:       | ADC:       | ADC:       | ADC:       | 0000       | 0000       |   |
|          | ADC Check and Save | g/cm^2     | R(ohm)                | Update     | Update     | Update     | Update     | Update     | Update     | Update     | Update     |            |            |   |
| Sensor A | 0                  | 0.25       | 100000                | 50 ; 86    | 100 ; 147  | 150 ; 215  | 200 ; 437  | 250 ; 656  | 300 ; 779  | 350 ; 847  | 400 ; 887  |            |            |   |
| Sensor B | 0                  | 0.25       | 100000                | 50 ; 90    | 100 ; 180  | 150 ; 280  | 200 ; 380  | 250 ; 480  | 300 ; 580  | 350 ; 680  | 400 ; 780  |            |            |   |
| Sensor C | 0                  | 0.25       | 100000                | 50 ; 90    | 100 ; 180  | 150 ; 280  | 200 ; 380  | 250 ; 480  | 300 ; 580  | 350 ; 680  | 400 ; 780  |            |            |   |
| Sensor D | 0                  | 0.25       | 100000                | 50 ; 90    | 100 ; 180  | 150 ; 280  | 200 ; 380  | 250 ; 480  | 300 ; 580  | 350 ; 680  | 400 ; 780  |            |            |   |
| Sensor E | 0                  | 0.25       | 10000                 | 50 ; 90    | 100 ; 180  | 150 ; 280  | 200 ; 380  | 250 ; 480  | 300 ; 580  | 350 ; 680  | 400 ; 780  |            |            |   |
| Sensor F | 0                  | 0.25       | 10000                 | 50 ; 90    | 100 ; 180  | 150 ; 280  | 200 ; 380  | 250 ; 480  | 300 ; 580  | 350 ; 680  | 400 ; 780  |            |            |   |
| Sensor G | 0                  | 0.25       | 10000                 | 50 ; 90    | 100 ; 180  | 150 ; 280  | 200 ; 380  | 250 ; 480  | 300 ; 580  | 350 ; 680  | 400 ; 780  |            |            |   |
| Sensor H | 0                  | 0.25       | 10000                 | 50 ; 90    | 100 ; 180  | 150 ; 280  | 200 ; 380  | 250 ; 480  | 300 ; 580  | 350 ; 680  | 400 ; 780  |            |            |   |
| Sensor H | 0                  | 0.25       | 10000                 | 50 ; 90    | 100 ; 180  | 150 ; 280  | 200 ; 380  | 250 ; 480  | 300 ; 580  | 350 ;680   | 400 ; 780  |            |            |   |

|          |                    |                  |                                 | ✓ Enable<br>Weight(g):<br>0000 | Enable     Weight(g):     0000 | ✓ Enable<br>Weight(g):<br>0000 | Enable     Weight(g):     0000 | ✓ Enable<br>Weight(g):<br>0000 | ✓ Enable<br>Weight(g):<br>0000 | Enable Weight(g): 0000 | Enable Weight(g): 0000 | Enable Weight(g): | Enable<br>Weight(g):<br>0000 |
|----------|--------------------|------------------|---------------------------------|--------------------------------|--------------------------------|--------------------------------|--------------------------------|--------------------------------|--------------------------------|------------------------|------------------------|-------------------|------------------------------|
|          |                    | Area(cm^2)<br>20 | (ohm)<br>Ref.Resistor<br>100000 | ADC:<br>0000                   | ADC: 0000                      | ADC: 0000                      | ADC:<br>0000                   | ADC:<br>0000                   | ADC: 0000                      | ADC:<br>0000           | ADC:<br>0000           |                   |                              |
| Λ        | ADC Check and Save | g/cm^2           | R(ohm)                          | Update                         | Update                         | Update                         | Update                         | Update                         | Update                         | Update                 | Update                 |                   |                              |
| Sensor A | 0                  | 0.25             | 100000                          | 50 ; 86                        | 100 ; 147                      | 150 ; 215                      | 200 ; 437                      | 250 ; 656                      | 300 ; 779                      | 350 ;847               | 400 ; 887              |                   |                              |
| Sensor B | 4                  | 0.25             | 100000                          | 50 ; 90                        | 100 ; 180                      | 150 ; 280                      | 200 ; 380                      | 250 ; 480                      | 300 ; 580                      | 350 ; 680              | 400 ; 780              |                   |                              |
| Sensor C | 0                  | 0.25             | 100000                          | 50 ; 90                        | 100 ; 180                      | 150 ; 280                      | 200 ; 380                      | 250 ; 480                      | 300 ; 580                      | 350 ; 680              | 400 ; 780              |                   |                              |
| Sensor D | 0                  | 0.25             | 100000                          | 50 ; 90                        | 100 ; 180                      | 150 ; 280                      | 200 ; 380                      | 250 ; 480                      | 300 ; 580                      | 350 ; 680              | 400 ; 780              |                   |                              |
| Sensor E | 0                  | 0.25             | 10000                           | 50 ; 90                        | 100 ; 180                      | 150 ; 280                      | 200 ; 380                      | 250 ; 480                      | 300 ; 580                      | 350 ; 680              | 400 ; 780              |                   |                              |
| Sensor F | 0                  | 0.25             | 10000                           | 50 ; 90                        | 100 ; 180                      | 150 ; 280                      | 200 ; 380                      | 250 ; 480                      | 300 ; 580                      | 350 ; 680              | 400 ; 780              |                   |                              |
| Sensor G | 0                  | 0.25             | 10000                           | 50 ; 90                        | 100 ; 180                      | 150 ; 280                      | 200 ; 380                      | 250 ; 480                      | 300 ; 580                      | 350 ; 680              | 400 ; 780              |                   |                              |
| Sensor H | 0                  | 0.25             | 10000                           | 50 ; 90                        | 100 ; 180                      | 150 ; 280                      | 200 ; 380                      | 250 ; 480                      | 300 ; 580                      | 350 ; 680              | 400 ; 780              |                   |                              |
|          |                    |                  |                                 |                                |                                |                                |                                |                                |                                |                        |                        |                   |                              |
|          |                    |                  |                                 |                                |                                |                                |                                |                                |                                |                        |                        |                   |                              |

## Step 3: click channel to do calibration (only can calibrate one channel each time)

Channel you chose will display red.

| •        |                |                        |              |                              | UNEC                          | )                             |                               |                               |                               |                               |                               |                      |                              | × |
|----------|----------------|------------------------|--------------|------------------------------|-------------------------------|-------------------------------|-------------------------------|-------------------------------|-------------------------------|-------------------------------|-------------------------------|----------------------|------------------------------|---|
|          |                |                        | (abm)        | ✓ Enable<br>Weight(g):<br>50 | ✓ Enable<br>Weight(g):<br>100 | ✓ Enable<br>Weight(g):<br>150 | ✓ Enable<br>Weight(g):<br>200 | ✓ Enable<br>Weight(g):<br>250 | ✓ Enable<br>Weight(g):<br>300 | ✓ Enable<br>Weight(g):<br>350 | ✓ Enable<br>Weight(g):<br>400 | Enable<br>Weight(g): | Enable<br>Weight(g):<br>0000 |   |
|          |                | Area(cm <sup>2</sup> ) | Ref.Resistor | ADC:                         | ADC:                          | ADC: 215                      | ADC:                          | ADC: 656                      | ADC: 270                      | ADC:                          | ADC:                          |                      |                              |   |
|          | Check and Save | 0.25                   | 10000        | 00                           | 147                           | 215                           | 427                           | 0.0                           | 119                           | 047                           | 007                           |                      |                              |   |
|          | ADC            | g/cm*2                 | R(ohm)       | Update                       | Update                        | Update                        | Update                        | Update                        | Update                        | Update                        | Update                        |                      |                              |   |
| Sensor A | 0              | 0.25                   | 100000       | 50;86                        | 100 ; 147                     | 150 ; 215                     | 200 ; 437                     | 250 ; 656                     | 300 ; 779                     | 350 ;847                      | 400 ; 887                     |                      |                              |   |
| Sensor B | 0              | 0.25                   | 100000       | 50 ; 90                      | 100 ; 180                     | 150 ; 280                     | 200 ; 380                     | 250 ; 480                     | 300 ; 580                     | 350 ; 680                     | 400 ; 780                     |                      |                              |   |
| Sensor C | 0              | 0.25                   | 100000       | 50;90                        | 100 ; 180                     | 150 ; 280                     | 200 ; 380                     | 250 ; 480                     | 300 ; 580                     | 350;680                       | 400 ; 780                     |                      |                              |   |
| Sensor D | 0              | 0.25                   | 100000       | 50;90                        | 100 ; 180                     | 150 ; 280                     | 200 ; 380                     | 250 ; 480                     | 300 ; 580                     | 350 ; 680                     | 400 ; 780                     |                      |                              |   |
| Sensor E | 0              | 0.25                   | 10000        | 50;90                        | 100 ; 180                     | 150 ; 280                     | 200 ; 380                     | 250 ; 480                     | 300 ; 580                     | 350 ; 680                     | 400 ; 780                     |                      |                              |   |
| Sensor F | 0              | 0.25                   | 10000        | 50;90                        | 100 ; 180                     | 150 ; 280                     | 200 ; 380                     | 250 ; 480                     | 300 ; 580                     | 350 ; 680                     | 400 ; 780                     |                      |                              |   |
| Sensor G | 0              | 0.25                   | 10000        | 50 ; 90                      | 100 ; 180                     | 150 ; 280                     | 200 ; 380                     | 250 ; 480                     | 300 ; 580                     | 350 ; 680                     | 400 ; 780                     |                      |                              |   |
| Sensor H | 0              | 0.25                   | 10000        | 50;90                        | 100 ; 180                     | 150 ; 280                     | 200;380                       | 250 ; 480                     | 300 ; 580                     | 350 ; 680                     | 400 ; 780                     |                      |                              |   |
|          |                |                        |              |                              |                               |                               |                               |                               |                               |                               |                               |                      |                              |   |
|          |                |                        |              |                              |                               |                               |                               |                               |                               |                               |                               |                      |                              |   |
|          |                |                        |              |                              |                               |                               |                               |                               |                               |                               |                               |                      |                              |   |

#### Calibrated information:

| Enable    | ✓ Enable                                                                                                    | ✓ Enable                                                                                                    | Enable                                                                                                    | Enable                                                                                                    | Enable                                                                                                    | ✓ Enable                                                                                                    | Enable [                                                                                                    |
|-----------|----------------------------------------------------------------------------------------------------|----------------------------------------------------------------------------------------------------|----------------------------------------------------------------------------------------------------|----------------------------------------------------------------------------------------------------|----------------------------------------------------------------------------------------------------|----------------------------------------------------------------------------------------------------|----------------------------------------------------------------------------------------------------|
| 50        | 100 veigni(g).                                                                                                    | 150                                                                                                    | 200 200                                                                                                    | 250                                                                                                    | 300                                                                                                    | 350                                                                                                    | 400                                                                                                    |
| ADC:      | ADC:                                                                                                    | ADC:                                                                                                    | ADC:                                                                                                    | ADC:                                                                                                    | ADC:                                                                                                    | ADC:                                                                                                    | ADC:                                                                                                    |
| 86        | 147                                                                                                    | 215                                                                                                    | 437                                                                                                    | 656                                                                                                    | 779                                                                                                    | 847                                                                                                    | 887                                                                                                    |
| Update    | Update                                                                                                    | Update                                                                                                    | Update                                                                                                    | Update                                                                                                    | Update                                                                                                    | Update                                                                                                    | Update                                                                                                    |
|           |                                                                                                    |                                                                                                    |                                                                                                    |                                                                                                    |                                                                                                    |                                                                                                    |                                                                                                    |
| 50;86     | 100;147                                                                                                    | 150 ; 215                                                                                                    | 200 ; 437                                                                                                    | 250;656                                                                                                    | ; 300 ; 779                                                                                                    | 350 ;847                                                                                                    | 400 ; 887                                                                                                    |
| 7         | <b>┌──</b> ♥──                                                                                                    |                                                                                                    |                                                                                                    |                                                                                                    |                                                                                                    |                                                                                                    |                                                                                                    |
|           | F                                                                                                    | orce (ur                                                                                                    | nit: g) ; A                                                                                                    | ADC val                                                                                                    | ue                                                                                                    |                                                                                                    |                                                                                                    |
|           |                                                                                                    |                                                                                                    |                                                                                                    |                                                                                                    |                                                                                                    |                                                                                                    |                                                                                                    |
| nce resis | tor                                                                                                    |                                                                                                    |                                                                                                    |                                                                                                    |                                                                                                    |                                                                                                    |                                                                                                    |
|           |                                                                                                    |                                                                                                    |                                                                                                    |                                                                                                    |                                                                                                    |                                                                                                    |                                                                                                    |
|           |                                                                                                    |                                                                                                    |                                                                                                    |                                                                                                    |                                                                                                    |                                                                                                    |                                                                                                    |
|           | <ul> <li>Enable</li> <li>Weight(g):</li> <li>50</li> <li>ADC:</li> <li>86</li> <li>Update</li> <li>50 ; 86</li> <li>So ; 86</li> </ul> | ✓ Enable       ✓ Enable         Weight(g):       Weight(g):         50       100         ADC:       ADC:         86       147         Update       Update         50;86       100;147         F       F         nce resistor | ✓ Enable       ✓ Enable       ✓ Enable         Weight(g):       Weight(g):       Weight(g):         50       100       150         ADC:       ADC:       ADC:         86       147       215         Update       Update       Update         50;86       100;147       150;215         ✓       Force (ur         nce resistor | ✓ Enable       ✓ Enable       ✓ Enable       ✓ Enable         Weight(g):       Weight(g):       Weight(g):       Weight(g):         50       100       150       200         ADC:       ADC:       ADC:       ADC:         86       147       215       437         Update       Update       Update       Update         50;86       100;147       150;215       200;437         Force (unit: g); #       Force resistor | ✓ Enable       ✓ Enable       ✓ Enable       ✓ Enable       ✓ Enable         Weight(g):       Weight(g):       Weight(g):       Weight(g):       Weight(g):         50       100       150       200       250         ADC:       ADC:       ADC:       ADC:       ADC:         86       147       215       437       656         Update       Update       Update       Update       Update         50;86       100;147       150;215       200;437       250;656         Force (unit: g); ADC val         nce resistor | ✓ Enable       ✓ Enable       ✓ Enable       ✓ Enable       ✓ Enable       ✓ Enable         Weight(g):       Weight(g):       Weight(g):       Weight(g):       Weight(g):       Weight(g):         50       100       150       200       250       300         ADC:       ADC:       ADC:       ADC:       ADC:       ADC:         86       147       215       437       656       779         Update       Update       Update       Update       Update         50;86       100;147       150;215       200;437       250;656       300;779         Force (unit: g); ADC value       Force resistor       Force (unit: g); ADC value | ✓ Enable       ✓ Enable       ✓ Enable       ✓ Enable       ✓ Enable       ✓ Enable       ✓ Enable         Weight(g):       Weight(g):       300       350         ADC:       ADC: |

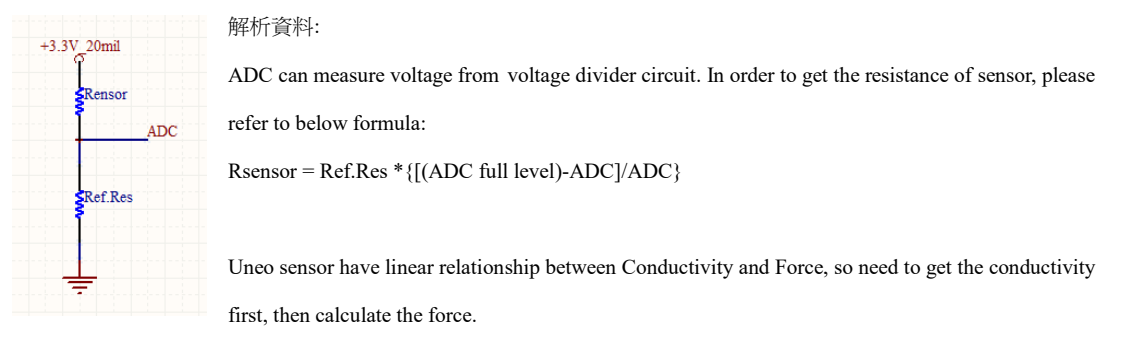

There are 8 channels in one demo kit. 4 Ref.Res for Variable resistance+Fixed resistance and 4 RefRes for only Fixed resistance.

For example, Ref.Res is 100K and ADC value is 256, so Rsensor = 100K \* (1023-256)/256 => Rsensor is 300K

Resistance / Conductivity: Use ADC value and RefRes to find out Pressure: Use Force(g) to construct a linear equation with one variable, and find the pressure value by current Conductivity.

mmHg / g/cm<sup>2</sup>: Use Sensor Sensing Area and Force(g) to find out pressure.

Step 4: Update "Sensor Area/ Ref. resistance/ Force/ ADC value"

|                    |                                 | ✓ Enable<br>Weight(g):<br>50 | ✓ Enable<br>Weight(g):<br>100 | ✓ Enable<br>Weight(g):<br>150 | ✓ Enable<br>Weight(g):<br>200 | ✓ Enable<br>Weight(g):<br>250 | ✓ Enable<br>Weight(g):<br>300 | ✓ Enable<br>Weight(g):<br>350 | ✓ Enable<br>Weight(g):<br>400 | ✓ Enable<br>Weight(g):<br>450 | ✓ Enable<br>Weight(g):<br>500 |
|--------------------|---------------------------------|------------------------------|-------------------------------|-------------------------------|-------------------------------|-------------------------------|-------------------------------|-------------------------------|-------------------------------|-------------------------------|-------------------------------|
| Area(cm^2)<br>0.25 | (ohm)<br>Ref.Resistor<br>100000 | ADC:<br>86                   | ADC:<br>147                   | ADC:<br>215                   | ADC:<br>437                   | ADC:<br>656                   | ADC:<br>779                   | ADC:<br>847                   | ADC:<br>887                   | ADC:<br>1014                  | ADC:<br>1017                  |
| Update             | Update                          | Update                       | Update                        | Update                        | Update                        | Update                        | Update                        | Update                        | Update                        | Update                        | Update                        |
| 0.25               | 100000                          | 50 ; 86                      | 100 ; 147                     | 150 ; 215                     | 5 200 ; 437                   | 250;656                       | ; 300 ; 779                   | 350 ; 847                     | 400 ; 887                     | 450 ; 101                     | 4 500;1017                    |

## Update Sensor area size:

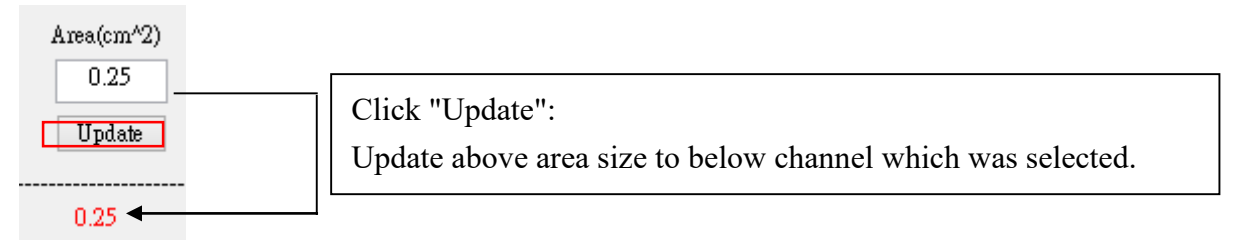

## Update Ref. resistance:

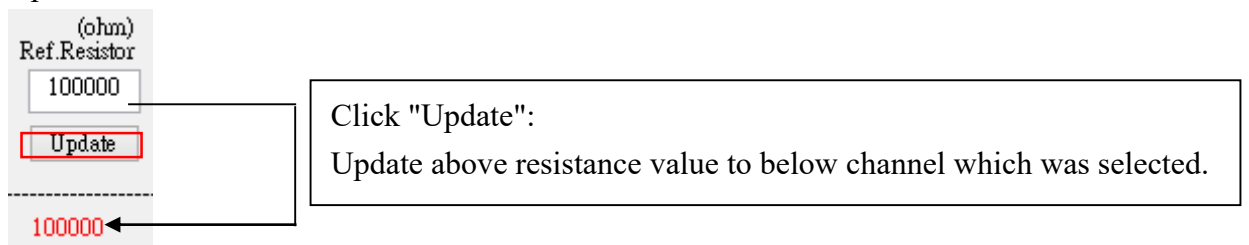

## Update force and ADC:

|          | ADC                      | Check and Save               | Area(cm^2)<br>125<br>Update | (ohm)<br>Ref.Resistor<br>100000<br>Update | <ul> <li>Enable</li> <li>Weight(g):</li> <li>51</li> <li>ADC:</li> <li>170</li> <li>Update</li> </ul> |
|----------|--------------------------|------------------------------|-----------------------------|-------------------------------------------|----------------------------------------------------------------------------------------------------|
| Sensor A | 170                      |                              | 0.25                        | 100000                                    | 51;170                                                                                                |
|          | lick "Upda<br>pdate forc | ate":<br>e value and ADC val | lue.                        |                                           |                                                                                                    |

| •                    |     |                |                     |                                 |                              | UNEC                          | C                             |                               |                               |                               |                               |                               |                      | - 🗆 🗙                        |
|----------------------|-----|----------------|---------------------|---------------------------------|------------------------------|-------------------------------|-------------------------------|-------------------------------|-------------------------------|-------------------------------|-------------------------------|-------------------------------|----------------------|------------------------------|
|                      |     |                |                     |                                 | ✓ Enable<br>Weight(g):<br>50 | ✓ Enable<br>Weight(g):<br>100 | ✓ Enable<br>Weight(g):<br>150 | ✓ Enable<br>Weight(g):<br>200 | ✓ Enable<br>Weight(g):<br>250 | ✓ Enable<br>Weight(g):<br>300 | ✓ Enable<br>Weight(g):<br>350 | ✓ Enable<br>Weight(g):<br>400 | Enable<br>Weight(g): | Enable<br>Weight(g):<br>0000 |
|                      | 100 | Check and Save | Area(cm'2)          | (ohm)<br>Ref.Resistor<br>100000 | ADC:<br>86                   | ADC:<br>147                   | ADC:<br>215                   | ADC:<br>437                   | ADC:<br>656                   | ADC:<br>779                   | ADC:<br>847                   | ADC:<br>887                   |                      |                              |
| Sensor A             | ADC |                | g/cm <sup>4</sup> 2 | R (ohm)                         | 50 ; 86                      | 100 ; 147                     | 150 ; 215                     | 200 ; 437                     | 250 ; 656                     | 300 ; 779                     | 350 ;847                      | 400 ; 88                      | 7                    |                              |
| Sensor B             | 0   |                | 0.25                | 100000                          | 50 ; 90                      | 100 ; 180                     | 150 ; 280                     | 200 ; 380                     | 250 ; 480                     | 300 ; 580                     | 350 ; 680                     | 400 ; 780                     | )                    |                              |
| Sensor C<br>Sensor D | 0   |                | 0.25                | 100000                          | 50 ; 90<br>50 ; 90           | 100 ; 180<br>100 ; 180        | 150 ; 280<br>150 ; 280        | 200 ; 380                     | 250 ; 480<br>250 ; 480        | 300 ; 580                     | 350 ; 680<br>350 ; 680        | 400 ; 780                     | )<br>)               |                              |
| Sensor E             | 0   |                | 0.25                | 10000                           | 50 ; 90                      | 100 ; 180                     | 150 ; 280                     | 200 ; 380                     | 250 ; 480                     | 300 ; 580                     | 350 ; 680                     | 400 ; 780                     | )                    |                              |
| Sensor F<br>Sensor G | 0   |                | 0.25                | 10000                           | 50 ; 90                      | 100 ; 180                     | 150 ; 280                     | 200 ; 380                     | 250 ; 480<br>250 ; 480        | 300 ; 580                     | 350 ; 680<br>350 ; 680        | 400 ; 78                      | )<br>                |                              |
| Sensor H             | 0   |                | 0.25                | 10000                           | 50 ; 90                      | 100 ; 180                     | 150 ; 280                     | 200 ; 380                     | 250 ; 480                     | 300 ; 580                     | 350 ;680                      | 400 ; 780                     | )                    |                              |
|                      |     |                |                     |                                 |                              |                               |                               |                               |                               |                               |                               |                               |                      |                              |
|                      |     |                |                     |                                 |                              |                               |                               |                               |                               |                               |                               |                               |                      |                              |
|                      |     |                |                     |                                 |                              |                               |                               |                               |                               |                               |                               |                               |                      |                              |

Step 5: check current parameter and save, then re-start software.

Circuit:

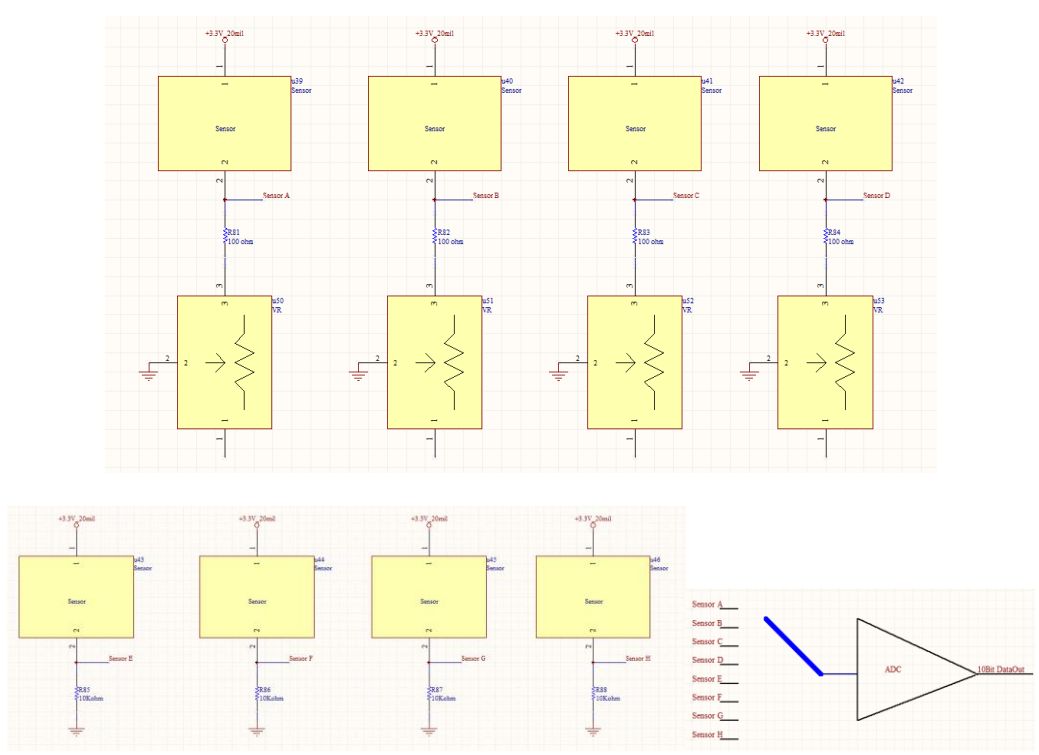